## **Inscription inactive pour une ULIS**

Lorsqu'un élève part en ULIS dans une autre école, il faut le radier de votre base afin que l'école d'accueil puisse récupérer sa fiche et lui saisir une inscription inactive afin de matérialiser dans ONDE le rattachement de l'élève à son école d'origine.

Pour saisir l'inscription inactive, il est nécessaire de passer par le module Mairie de Base-Elèves (les mairies ne sont pas encore passées à ONDE).

## Pour accéder au module mairie, il faut d'abord l'activer, si ce n'est déjà fait, dans

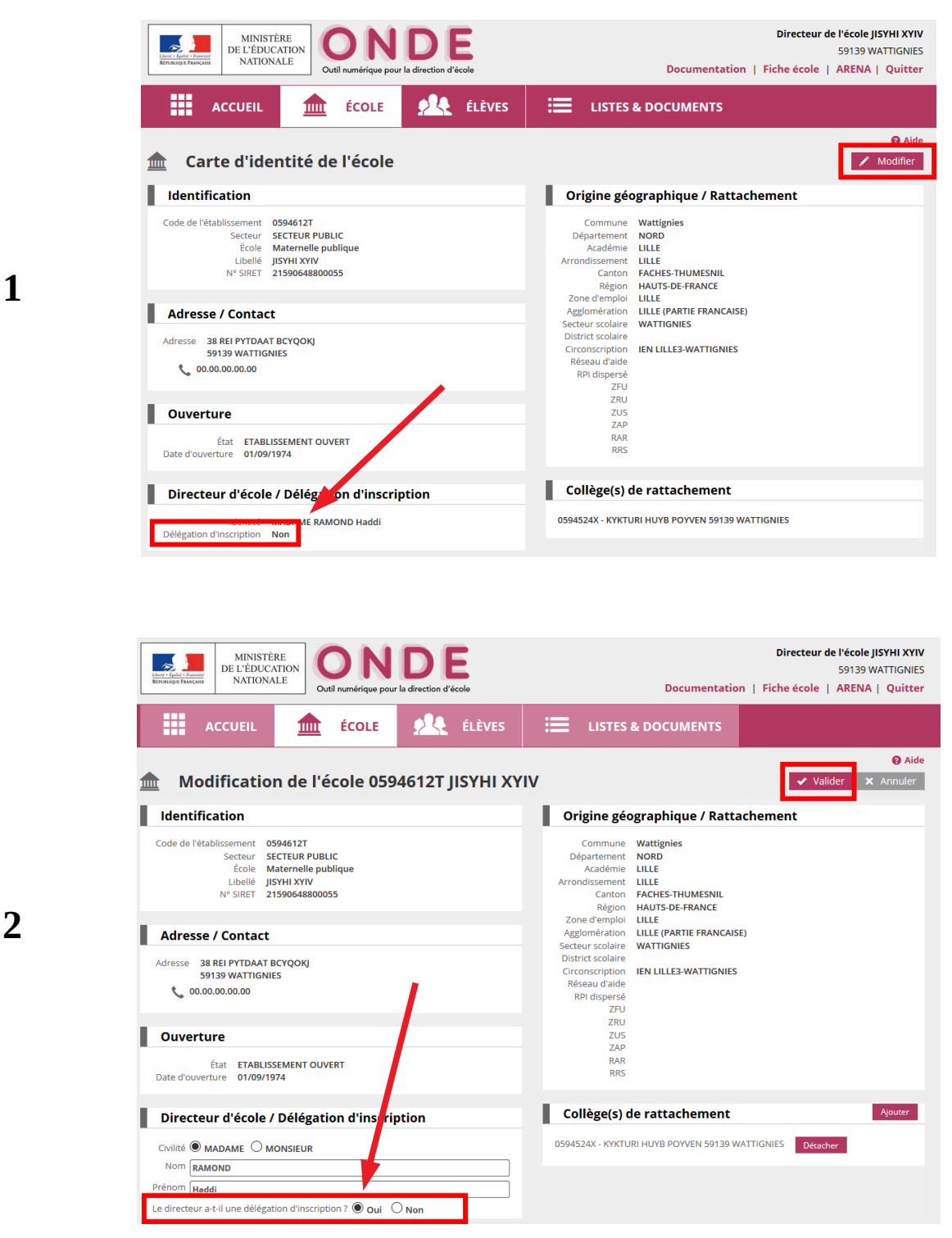

| MINISTÈRE<br>DE L'ÉDUCATION<br>NATIONALE<br>De l'ÉDUCATION<br>NATIONALE                                     | Directeur de l'école JISYHI XYIV<br>59139 WATTIGNIES<br>Documentation   Fiche école   ARENA   Quitter                                 |  |
|----------------------------------------------------------------------------------------------------|----------------------------------------------------------------------------------------------------|--|
| ACCUEIL <u><u>É</u>COLE <u>ACC</u>ÉLÈVES</u>                                                                | LISTES & DOCUMENTS                                                                                                    |  |
| ▲ Carte d'identité de l'école                                                                               | <ul> <li>∂ Aide</li> <li>✓ Modifier</li> </ul>                                                                                        |  |
| Identification                                                                                              | Origine géographique / Rattachement                                                                                                   |  |
| Code de l'établissement 0594612T<br>Secteur PUBLIC<br>École<br>Libellé JISYH1XYIV<br>N° SIRET 2159648800055 | Commune Wattignies<br>Département NORD<br>Académie LILLE<br>Arrondissement LILLE<br>Canton FACHES-THUMESNIL<br>Région HAUTS-DE-FRANCE |  |
| Adresse / Contact                                                                                           | Zone d'emploi LILLE<br>Agglomération LILLE (PARTIE FRANCAISE)                                                                         |  |
| Adresse 38 REI PYTDAAT BCYQOKJ<br>59139 WATTIGNIES                                                          | Secteur scolaire WATTIGNIES<br>District scolaire<br>Circonscription IEN LILE3-WATTIGNIES<br>Réseau d'aide<br>RPI dispersé<br>ZFU      |  |
| Ouverture                                                                                                   | ZRU<br>ZUS<br>ZAP<br>RAR<br>RRS                                                                                                    |  |
| Date d'ouverture 01/09/19/4                                                                                 |                                                                                                    |  |
| Directeur d'école / Délégation d'inscription                                                                | Collège(s) de rattachement                                                                                                    |  |
| Délégation d'inscription Oui                                                                                | 0594524X - KYKTURI HUYB POYVEN 59139 WATTIGNIES                                                                                       |  |

Puis cliquez sur ARENA en haut à droite pour revenir à la liste des applications, aller sur Scolarité du 1er degré dans le menu à gauche puis sur Base-Élèves - Accès Mairie.

| ministère | ARENA - ACCÉdez à Vos applications<br>Bienvenue Directeur <sup>01</sup> NANCY-METZ                                                                                                  |
|-----------|----------------------------------------------------------------------------------------------------|
| Recherche | <ul> <li>Base élèves premier degré / ONDE<br/>Accès directeur<br/>Accès mairie</li> <li>Livret Scolaire Unique du CP à la 3ème (LSU)<br/>Accès au Livret Scolaire Unique</li> </ul> |

Ensuite vous allez dans **Inscription** (en bleu)  $\rightarrow$  **Gestion individuelle**, puis vous tapez le nomprénom de l'élève  $\rightarrow$  **Chercher**, puis **Continuer recherche** s'il ne le trouve pas.

3

| Eberd - Epilter - Energet<br>Beruskupt Finderster<br>MINISTERE<br>DE L'EDUCATION<br>NATIONALE                                        | Elives     Elives     Inscription     Gestion     individuelle | Suivi    | Prem<br>En attente       | ier <sub>degré</sub> |                   | Documentation Fiche Mairie Quitter |  |
|----------------------------------------------------------------------------------------------------|----------------------------------------------------------------|----------|--------------------------|----------------------|-------------------|------------------------------------|--|
| Recherche d'élèves<br>Créer, visualiser, modifier une fiche administrative<br>Créer, visualiser, modifier, supprimer une inscription |                                                                |          |                          |                      |                   |                                    |  |
| Recherche pour l'année scolaire 2017-2018                                                                                            |                                                                |          |                          |                      |                   |                                    |  |
|                                                                                                    | No<br>sanoner                                                  | m *      | Prénom *<br>arie-selanie | Né(e) le             | Sexe              |                                    |  |
|                                                                                                    |                                                                |          |                          |                      |                   | Retour                             |  |
| Nom 📥 🗖                                                                                                    | Prénom 📥 🔻                                                     | Né(e)    | e Se                     | xe                   | Lieu de naissance | e État                             |  |
| SANONER                                                                                                    | Marie-Sélanie                                                  | 01/01/20 | 00                       | M 59350 -            | Lille             | Admission définitive               |  |
| Enregistrements 1 à 1, sur 1 trouvés                                                                                                 |                                                                |          |                          |                      |                   | Page: 1                            |  |
|                                                                                                    |                                                                |          |                          |                      |                   | Retour Continuer recherche         |  |

Quand la fiche de l'élève est trouvée, vous cliquez sur son nom pour accéder au détail de la fiche, et dans la zone à droite de l'écran, vous avez une case "**inscrit inactif**" à cocher puis vous cliquez sur le bouton **Nouveau** et là il vous est proposé de saisir une nouvelle inscription inactive.

| Premier <sub>degré</sub>                                                                                                    |                                                                                 |  |  |  |  |
|----------------------------------------------------------------------------------------------------|---------------------------------------------------------------------------------|--|--|--|--|
| MINISTÈRE<br>DEL'EDUCATION<br>NATIONALE Gestion Suivi En attente                                                                                                    | Documentation Fiche Mairie Quitter                                              |  |  |  |  |
| NATIONALI         Indeviduelle         Suivi         En attente           Fiche administrative de Marie-Sélanie SANONER         Identification         Responsables                                                                                                    |                                                                                 |  |  |  |  |
| Identité                                                                                                    | Adresse de résidence                                                            |  |  |  |  |
| Nom de famille SANONER<br>Prénoms Marie-Sélanie<br>Nom d'usage LECLUSE<br>Sexe MASCULIN<br>Né(e) le 01/01/2000                                                                                                    | Adresse APPARTEMENT 9<br>9 RUE DU DOCTEUR LAENNEC<br>59139 WATTIGNIES<br>FRANCE |  |  |  |  |
| Lieu de naissance                                                                                                    | Situation administrative                                                        |  |  |  |  |
| Pays FRANCE<br>Département NORD<br>Commune 59350 - Lille                                                                                                    | Inscription Nouveau III Inscrit Inactif                                         |  |  |  |  |
| MINISTRATE<br>MINISTRATE<br>MINISTRATE |                                                                                 |  |  |  |  |
| réation de l'inscription inactive de Marie-Sélanie SANONER                                                                                                    |                                                                                 |  |  |  |  |
| Scolarité demandée                                                                                                    |                                                                                 |  |  |  |  |
| Année scolaire 2018-2019 v *                                                                                                    |                                                                                 |  |  |  |  |
| CYCLE I     CYCLE II       TOUTE PETITE SECTION     COURS PREPARATOIRE     COURS MOYEN 1ERE ANNEE       PETITE SECTION     COURS ELEMENTAIRE 1ERE ANNEE     COURS MOYEN 2EME ANNEE       MOYENNE SECTION     COURS ELEMENTAIRE 2EME ANNEE     COURS MOYEN 2EME ANNEE       GRANDE SECTION     COURS ELEMENTAIRE 2EME ANNEE     COURS MOYEN 2EME ANNEE                                                                                                    |                                                                                 |  |  |  |  |
| Services périscolaires                                                                                                    | Informations supplémentaires                                                    |  |  |  |  |
| Garderie matin     Oui     Non       Garderie soir     Oui     Non       Etudes surveillées     Oui     Non       Restaurant scolaire     Oui     Non       Transport scolaire     Oui     Non                                                                                                    | Date d'effet d'inscription                                                      |  |  |  |  |
| Valider                                                                                                    | Annuler                                                                         |  |  |  |  |

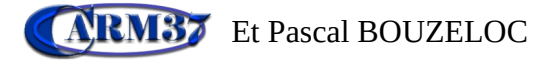